# JMP Clinical Installation and Operation Qualification (IQ/OQ)

These instructions describe the process for qualifying the installation and operation of JMP Clinical 8 on your Windows desktop machine. They include 4 major sections:

- Step 1: Installation Qualification
- Step 2: Operation Qualification
- <u>Step 3: NIST Testing</u>
- Step 4: Run a Simple Analysis

Note: When you open JMP Clinical for the first time, a JMP script that generates the dialogs for all of the JMP Clinical processes is run by default. This step automatically generates new files. Because this discrepancy will be found and reported by the SAS Install Qualification Tool 9.4 utility, **you must run the installation qualification before you open JMP Clinical for the first time**.

These instructions assume you have completed the installation of JMP Clinical as described in step 2c of the **Installation Instructions for JMP Clinical**.

## **Step 1: Installation Qualification**

The SAS Install Qualification Tool 9.4 utility enables you to qualify the integrity of any SAS software installation. This program, which is installed along with the other SAS programs in your order, examines and compares them with the programs that were supposed to be installed. Any deviations are reported.

In the example shown here, JMP Clinical was installed on a newly staged work station.

To Select Start > SAS > SAS Install Qualification Tool 9.4 to start the utility, as shown below:

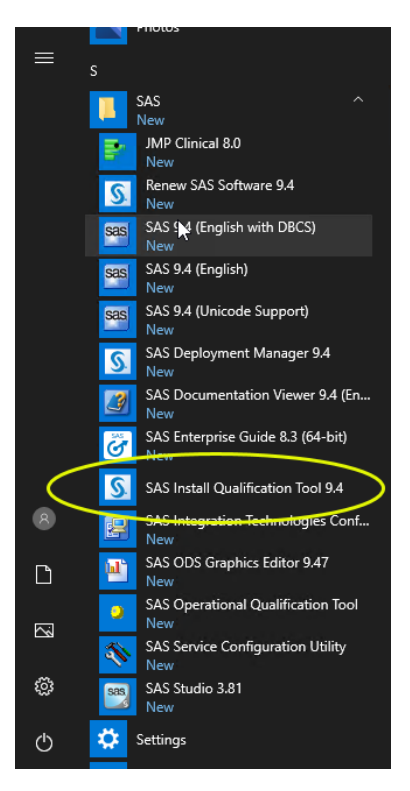

The program opens and begins scanning and validating the installed files, as shown below:

| S Install Qualification Tool    | - | × |
|---------------------------------|---|---|
| Validating file 457 of 19157    |   |   |
| 2%                              |   |   |
| 0 files with validation errors. |   |   |

#### Note: This process might take some time. Please be patient.

An HTML file containing the results is generated when the scan is complete. The name and path and a link to the file are displayed in a summary window, as shown below:

| S Install Qualification Tool                                                                               | -                |                    | ×       |  |  |  |
|----------------------------------------------------------------------------------------------------|------------------|--------------------|---------|--|--|--|
| Validation complete. See <u>C:Program Files/SASHome/InstallMisc/InstallLogs/ValidationReport_2020-10-3</u> | <u>0-06.44.4</u> | 7 <u>.html</u> for | details |  |  |  |
| 100%                                                                                                    |                  |                    |         |  |  |  |
| 0 files with validation errors.                                                                            |                  |                    |         |  |  |  |
|                                                                                                    |                  |                    |         |  |  |  |

Note: The name of the output file contains both the date and the time at which the validation scan was run. This file is always placed in the C:\Program Files\SASHome\InstallMisc\InstallLogs directory.

In this example, there were zero (0) validation errors.

At Either click on the link or navigate to the output file to view the results, partially shown below:

| 6                                                          | € SAS Install Qualification × +                                                                                                    | $\checkmark$                                                                                                    |    | _  |   | × |  |  |
|------------------------------------------------------------|----------------------------------------------------------------------------------------------------|----------------------------------------------------------------------------------------------------|----|----|---|---|--|--|
| $\leftarrow$                                               | ightarrow $ ightarrow$ $ ightarrow$ $ ig$ | rogram%20Files/SASHome/InstallMisc/InstallLogs/ValidationReport_2020-10-30-(                                                            | մ≡ | l~ | È |   |  |  |
| SA<br>Wh<br>too<br>use<br>add<br>Hor<br>val<br>cha<br>File | SAS Install Qualification Results SASHOME Path: C:\Program Files\SASHome When the SAS Installation Qualification Tool is run, the resulting validation is based on the state of the system at the time the initial installation completed. The tool's validation detects most manual modifications that the user makes to the SAS software components after the initial installation. So, for example, when the sadditional files as having changed. However, modifications that the user makes to the configuration files (such as sasv9.cfg or INI files) will be flagged by the tool as having different checksum values as compared to the files that were originally installed on the system. In addition, renewing your SAS license will cause the tool to flag files that have changed, such as the core.sas7bcat file. Since these kinds of changes are expected, if any are found during the validation, they will be listed in the "Excluded Files" section.                                                                                                    |                                                                                                    |    |    |   |   |  |  |
| Γ                                                          | Checksum Validation Passed:-                                                                                                    |                                                                                                    |    |    |   | - |  |  |
|                                                            | [1]<br>SOFTWARE CODE:<br>FILE:<br>PRE-INSTALL CHECKSUM:<br>POST-INSTALL CHECKSUM:                                                                                                    | aacomp<br><b>\SASFoundation\9.4\aacomp\sasexe\sasastor.dll</b><br>e43070ac357902f9b6c13260e49afba4<br>e43070ac357902f9b6c13260e49afba4  |    |    |   |   |  |  |
|                                                            | [2]<br>SOFTWARE CODE:<br>FILE:<br>PRE-INSTALL CHECKSUM:<br>POST-INSTALL CHECKSUM:                                                                                                    | aacomp<br>\ <b>SASFoundation\9.4\aacomp\sasexe\sashpsbr.dll</b><br>1d0bdf6005ee6a471bd4363bb4adcc1c<br>1d0bdf6005ee6a471bd4363bb4adcc1c |    |    |   |   |  |  |
|                                                            | [3]<br>SOFTWARE CODE:<br>FILE:<br>PRE-INSTALL CHECKSUM:<br>POST-INSTALL CHECKSUM:                                                                                                    | aacomp<br>\ <b>SASFoundation\9.4\aacomp\sasexe\sasmkxpx.dll</b><br>7ee3506a653f9d541089d4b7bfb02214<br>7ee3506a653f9d541089d4b7bfb02214 |    |    |   |   |  |  |
|                                                            | [4]<br>SOFTWARE CODE:<br>FILE:<br>PRE-INSTALL CHECKSUM:<br>POST-INSTALL CHECKSUM:                                                                                                    | <pre>aacomp \SASFoundation\9.4\aacomp\sasexe\sasnlobr.dll c67f298df1cdc269e9bba3b85eccdbb7 c67f298df1cdc269e9bba3b85eccdbb7</pre>       |    |    |   | ~ |  |  |

A Proceed to <u>Step 2: Operation Qualification</u>.

# **Step 2: Operation Qualification**

Tool to start > SAS > SAS Operational Qualification Tool to start the utility, as shown below:

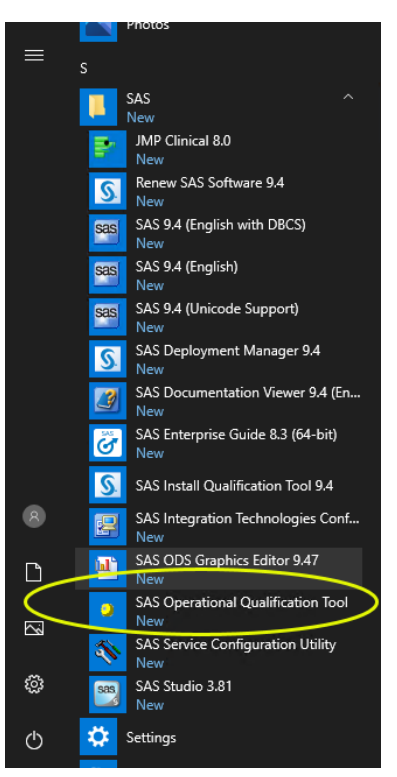

A DOS window appears. A prompt directs you to specify the directory in which to place the output file.

At Enter the name and path to the directory in which to place the file.

Note: You should note the name and location so that you can document them at a later date.

If the directory does not exist, it will be created. In this example, we specify a new Operation\_Qualification\_Results directory on the C drive.

Type C: \Operation\_Qualification\_Results at the prompt, as shown below:

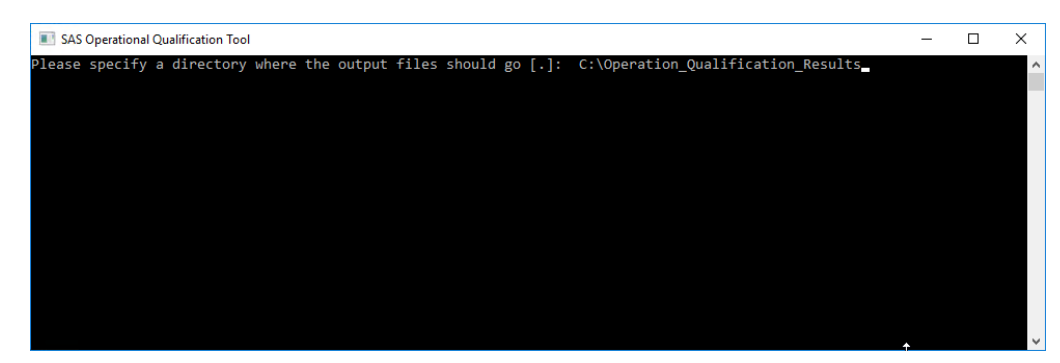

A Click Enter to start the test.

Each step is listed in the DOS window as the test proceeds, as shown below:

| I SAS Operational Qualification Tool                                                                | - | × |
|----------------------------------------------------------------------------------------------------|---|---|
| Please specify a directory where the output files should go [.1: C:\Operation Oualification Results |   | ~ |
| Running test base:tstbase:tstsgl                                                                    |   |   |
| Running test base:tstbase:tstrpt                                                                    |   |   |
| Running test base:tstbase:tsttab                                                                    |   |   |
| Running test base:tstbase:tstuni01                                                                  |   |   |
| Running test base:tstbase:tstrank                                                                   |   |   |
| Running test base:tstbase:tststan                                                                   |   |   |
| Running test base:tstbase:tstsum                                                                    |   |   |
| Running test base:tstbase:tsttps                                                                    |   |   |
| Running test base:tstbase:tstcalen                                                                  |   |   |
| Running test base:tstbase:tstchrt                                                                   |   |   |
| Running test base:tstbase:tstcmp                                                                    |   |   |
|                                                                                                    |   |   |
|                                                                                                    |   |   |
|                                                                                                    |   |   |
|                                                                                                    |   |   |
|                                                                                                    |   |   |
|                                                                                                    |   | V |

The DOS window closes when the test is complete.

| 📙   🛃 📙 🖛   Operatio                              | on_Qualification_Results                    |                                              |                | -      |           | ×   |
|---------------------------------------------------|---------------------------------------------|----------------------------------------------|----------------|--------|-----------|-----|
| File Home Share                                   | e View                                      |                                              |                |        |           | ~ 🕐 |
| ← → * ↑ □ > T                                     | his PC > Local Disk (C:) > Operation_Qualif | ication_Results > 🗸 진                        | Search Operati | on_Qua | lificatio | م.  |
| Quick access Desktop Downloads Documents Dictures | Name ^                                      | Date modified Typ<br>10/30/2020 7:01 AM File | e<br>folder    | Size   |           |     |
| Music                                             |                                             |                                              |                |        |           |     |
| 💻 This PC 🂣 Network                               |                                             |                                              |                |        |           |     |
| 1 item                                            |                                             |                                              |                |        |           | ==  |

All of the results are placed in a folder within this directory. The name of the folder lists the date on which the test was performed.

Den the folder containing your results.

Test results are summarized in the sasoq.pdf file.

℃ Open the sasoq.pdf file.

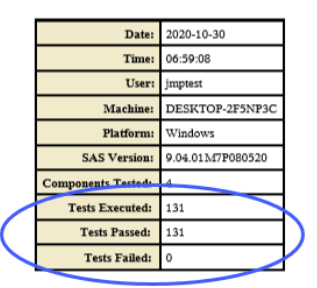

SAS Operational Qualification - Windows

In this example, 131 tests were performed and passed. There were no failures.

Deroceed to <u>Step 3: NIST Testing</u>.

# **Step 3: NIST Testing**

To assist customer operational qualification (OQ) efforts, JMP provides a set of tests based on the StRD in an extensible framework. These tests are available for download.

### **Download the NIST Testing Framework**

Open your web browser and navigate to the JMP A Commitment to Quality web page (<u>https://www.jmp.com/en\_us/software/quality-statement.html</u>).

Note: The example shown here is for JMP Clinical 8, which includes JMP 15.2.1. Your installation might be different. Be sure to select the NIST Testing Framework that matches the version of JMP that is included in your JMP Clinical Installation. Open JMP Clinical and click **About JMP Clinical** on the **Settings** tab to find the version of JMP that you have.

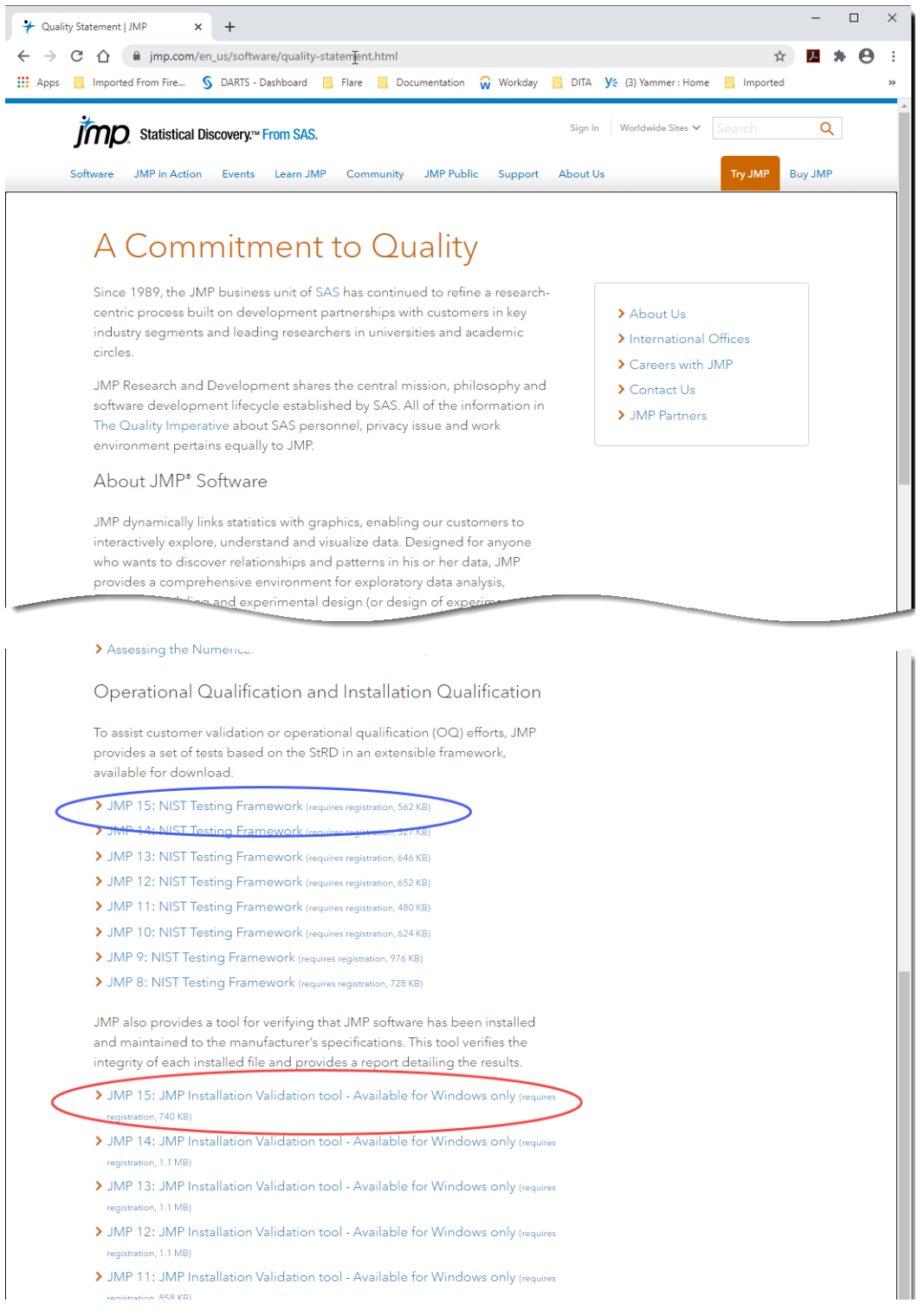

Note: JMP provides a tool for verifying the installation of JMP (circled in red, above). Because JMP Clinical contains components not found in standard JMP, this test is not valid for use with JMP Clinical. **Do not use this tool because it will notify you of warnings, errors, and inconsistencies.** The SAS Install Qualification Tool 9.4 utility already run in <u>Step 1: Installation Qualification</u> is more than sufficient.

A Click on the link to the JMP 15: NIST Testing Framework (circled in blue, above).

You must have a registered SAS profile to download software from this site. If you do not have a SAS Profile, you must create one before proceeding further. Follow the online instructions for registering a SAS Profile.

| 🖻 🕫 💲 SAS Profile X 🕂 🗸                                                                                                    |                                                                   | -            |      | × |
|----------------------------------------------------------------------------------------------------|-------------------------------------------------------------------|--------------|------|---|
| $\leftrightarrow$ $\rightarrow$ O $\textcircled{a}$ https://www.sas.com/profile/ui/#/sign-in?fromURI=https:%2F%2Fauth.sas.com/profile/ui/#/sign-in?fromURI=https:%2F%2Fauth.sas.com/profile/ui/#/sign-in?fromURI=https:%2F%2Fauth.sas.com/profile/ui/#/sign-in?fromURI=https:%2F%2Fauth.sas.com/profile/ui/#/sign-in?fromURI=https:%2F%2Fauth.sas.com/profile/ui/#/sign-in?fromURI=https:%2F%2Fauth.sas.com/profile/ui/#/sign-in?fromURI=https:%2F%2Fauth.sas.com/profile/ui/#/sign-in?fromURI=https:%2F%2Fauth.sas.com/profile/ui/#/sign-in?fromURI=https:%2F%2F%2Fauth.sas.com/profile/ui/#/sign-in?fromURI=https:%2F%2F%2F%2F%2F%2F%2F%2F%2F%2F%2F%2F%2F% | m9 🛄 🖈 📬                                                          | = <i>l</i> ~ | È    |   |
| Statistical Discovery.™ From SAS.                                                                                                    |                                                                   | Sigr         | n in | ^ |
| New user?                                                                                                    |                                                                   |              |      |   |
| A SAS Profile gives you<br>to SAS communities, to<br>software downloads am<br>newsletters and more.                                                                                                    | u quick and easy a<br>echnical support,<br>id hot fixes, training | ICCESS<br>g, |      |   |
| Remember me Creat Next                                                                                                    | e profile                                                         |              |      |   |
| Users authenticating with single sign on using their<br>corporate login credentials will be passing their name,<br>email address and country to SAS under the terms of the<br>SAS Privacy Statement and agree to comply with the<br>SAS Terms of Use.<br>Forgot password?<br>Need help?                                                                                                    |                                                                   |              |      |   |
| Privacy Statement   Terms of Use and Legal Information                                                                                                    |                                                                   |              |      |   |
| Copyright © SAS Institute Inc. All rights reserved.                                                                                                    |                                                                   |              |      | ~ |

#### Downloads

#### JMP 15 Validation

JMP provides information and tools to support customer testing and validation. The following items are available for download:

- Assessing the Numerical Accuracy of JMP a white paper describing the NIST testing framework, and numerical validation for JMP software (September 2019)
- 2. The JMP Development Process: A Process for Quality a white paper describing the JMP development and testing environment
- An extendable testing framework and set of tests based on the NIST (National Institute of Standards and Technology) standard for software validation (September 2019)
- 4. JMP Installer Validation a script used to validate the set of installer files versus a benchmark file

To begin the download process, select the item in the table below which best meets your needs.

| JMP 15 Validation   |                                                                            |                      |        |              |        |  |
|---------------------|----------------------------------------------------------------------------|----------------------|--------|--------------|--------|--|
| Platform            | Description                                                                | Request Download     | Size   | Release Date | ReadME |  |
| Macintosh & Windows | NIST Testing Framework<br>and both white papers listed above (August 2020) | JMPValidation-15.zip | 561 KB | 2020-09      | txt    |  |

For questions you may have about this download, please contact our Product Support Group

- A Click JMPValidation-15.zip for the Windows NIST testing framework (circled above).
- Aread the License Agreement and click I Accept (not shown).
- <sup>(1)</sup> Follow the directions listed in the successive windows to download the Windows NIST testing framework to the default C:\JMPValidation-15 directory.
- <sup>(1)</sup> Navigate into the C:\Users\jmptest\Downloads\JMPValidation-15 directory.

| 🖳   🔽 📄 🛨                                                                                                    |             | Compressed Folder Tools                      | JMPValidation-15                            | -                                   | - 🗆 X                     |
|----------------------------------------------------------------------------------------------------|-------------|----------------------------------------------|---------------------------------------------|-------------------------------------|---------------------------|
| File Home                                                                                                    | Share Vi    | ew Extract                                   |                                             |                                     | ~ 😢                       |
|                                                                                                    | ≪ Users → j | jmptest > Downloads > JMP\                   | /alidation-15 →                             | ✓ ♂ Search JMPValidat               | ion-15 🔎                  |
| <ul> <li>✓ Quick access</li> <li>✓ Desktop</li> <li>✓ Downloads</li> <li>✓ Documents</li> <li>✓ Pictures</li> </ul> | Nan<br>*    | ISL<br>JMPNumericalAccuracy-15<br>JMPQuality | Type<br>File folder<br>PDF File<br>PDF File | Compressed size<br>272 KB<br>125 KB | Password Size<br>No<br>No |
| <ul> <li>Music</li> <li>Videos</li> <li>OneDrive</li> </ul>                                                         |             |                                              |                                             |                                     |                           |
| 💻 This PC                                                                                                    |             |                                              |                                             |                                     |                           |
| 3 items                                                                                                    | <           |                                              |                                             |                                     |                           |

A This directory contains two white papers and the JSL folder. Open the JSL folder.

9

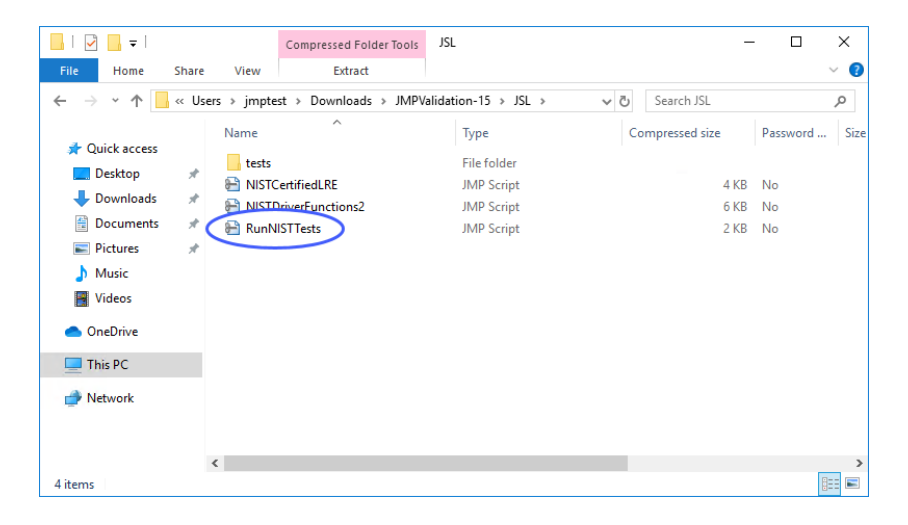

Note: Before you can run this test, you must open JMP Clinical. The RunNISTTests.jsl NIST testing framework utility (contained in the JSL directory) is a jsl script and must be run in JMP.

## **Open JMP Clinical**

<sup>-</sup><sup>↑</sup> Click Start > SAS > JMP Clinical 8 to open JMP Clinical.

| SAS Operational Qualification Tool                                  |
|---------------------------------------------------------------------|
| Please specify a directory where the output files should go [.]: C: |
| Running test base:tstbase:tstsql                                    |
| Running test base:tstbase:tstrpt                                    |
| Running test base:tstbase:tsttab                                    |
| Running test base:tstbase:tstuni01                                  |
| Running test base:tstbase:tstrank                                   |
| Running test base:tstbase:tststan                                   |
| Running test base:tstbase:tstsum                                    |
| Running test base:tstbase:tsttps                                    |
| Running test base:tstbase:tstcalen                                  |
| Running test base:tstbase:tstchrt                                   |
| Running test base:tstbase:tstcmp                                    |
|                                                                     |
|                                                                     |
|                                                                     |
|                                                                     |
|                                                                     |
|                                                                     |

When JMP Clinical opens for the first time, several windows open. One of these windows indicates that a JMP script is generating all of the process dialogs. When the Dialog Generator has finished, this window will close, leaving the JMP Clinical main window open.

JMP Clinical must contain at least one study in order for the NIST testing utility to run successfully. If you have a study loaded, proceed to <u>Run the NIST Testing Framework</u>. If no studies are loaded you must run the Add Study report to add either the Nicardipine sample study, included with JMP Clinical, or your own study before proceeding further. Refer to the Add Study documentation<sup>1</sup> in the JMP Clinical User Guide for instructions on adding the Nicardipine study.

## **Run the NIST Testing Framework**

- <sup>∽</sup><sup>⊕</sup> Go back to the C:\JMPValidation-15\JSL directory.
- A Click and drag the RunNISTTests.jsl file into a JMP window to open the script in JMP.

| B RunNISTTests - JMP Clinical                                                                                         | _        |         | ×      |  |  |  |  |
|----------------------------------------------------------------------------------------------------|----------|---------|--------|--|--|--|--|
| File Edit Tables DOE Analyze Graph Tools View Window Help                                                             |          |         |        |  |  |  |  |
|                                                                                                    |          |         |        |  |  |  |  |
|                                                                                                    |          |         |        |  |  |  |  |
| 1 /*                                                                                                    |          |         | ^      |  |  |  |  |
| 2 NIST Test Runner                                                                                                    |          |         |        |  |  |  |  |
| 3<br>4 Will everyte colorted tests/ /testYYY isl files                                                                |          |         |        |  |  |  |  |
| 5 Test scripts make calls to                                                                                          |          |         |        |  |  |  |  |
| 6 ut assert(Expc(TEST), EXPECTED VALUE)                                                                               |          |         |        |  |  |  |  |
|                                                                                                    |          |         |        |  |  |  |  |
| 8 Will open and check selected tests//testXXX.jmp files.                                                              |          |         |        |  |  |  |  |
|                                                                                                    |          |         |        |  |  |  |  |
| 10 */                                                                                                    |          |         |        |  |  |  |  |
| <pre>11 ut copyright date = "2020";</pre>                                                                             |          |         |        |  |  |  |  |
| <pre>12 if(!(JMPVersion()=="15.0.0"   JMPVersion()=="15.1.0"   JMPVersion()=="15.2</pre>                              | 2.0"   J | MPVersi | lon(   |  |  |  |  |
| <pre>13NIST_dlg = dialog(title("Alert"),</pre>                                                                        |          |         |        |  |  |  |  |
| 14 vlist(                                                                                                    |          |         |        |  |  |  |  |
| 15 textbox("Inis version of the NISI test suite is intended for .                                                     | JMP 15,  | JMP 15. | 1,     |  |  |  |  |
| 17 blist(                                                                                                    |          |         |        |  |  |  |  |
| 18 hutton("OK"), hutton("Cancel")                                                                                     |          |         |        |  |  |  |  |
| 19                                                                                                    |          |         |        |  |  |  |  |
| 20 )                                                                                                    |          |         |        |  |  |  |  |
| 21 );                                                                                                    |          |         |        |  |  |  |  |
| <pre>22 if(arg(_NIST_dlg[3])==-1,throw())</pre>                                                                       |          |         |        |  |  |  |  |
| 23 );                                                                                                    |          |         |        |  |  |  |  |
| 24                                                                                                    |          |         |        |  |  |  |  |
| 25 ut notImplemented = expr(Dialog("Feature Not Implemented Yet", Button("OK")<br>of ut have fet Default Disastery(); | )));     |         |        |  |  |  |  |
| <pre>26 ut nome = Get Default Directory();<br/>27 pist home = ut home;</pre>                                          |          |         |        |  |  |  |  |
| 28                                                                                                    |          |         |        |  |  |  |  |
| <pre>29 ut test exclude = {}; genrpt=1; NIST Driver = 1;</pre>                                                        |          |         |        |  |  |  |  |
| <pre>30 include(ut home    "NISTDriverFunctions2.JSL");</pre>                                                         |          |         |        |  |  |  |  |
| 31                                                                                                    |          |         |        |  |  |  |  |
| 32 {ut all files, ut test scripts, ut group scripts, ut_all} = ut FileStartup                                         | o(files  | in dire | cto    |  |  |  |  |
| 33                                                                                                    |          |         |        |  |  |  |  |
| 34 // JSL unit test GUI code                                                                                          |          |         |        |  |  |  |  |
| <pre>35 uttime_bxsel=0; utst_bxsel="N"; strtebx=repeat(" ",60);</pre>                                                 |          |         |        |  |  |  |  |
| 36 Newwindow("NIST STRD",                                                                                             |          |         |        |  |  |  |  |
| 38 nbx = PanelBox("Filters")                                                                                          |          |         |        |  |  |  |  |
| 39 PanelBox("Scripts/Tables".                                                                                         |          |         |        |  |  |  |  |
| <pre>40 selectedUTs = ListBox({},width(if(hostis(Mac).320.255)).nlines</pre>                                          | 5(15)).  |         |        |  |  |  |  |
| 41 )                                                                                                    |          |         |        |  |  |  |  |
| 42 ),                                                                                                    |          |         |        |  |  |  |  |
| <pre>43 borderBox( left(8), right(8),</pre>                                                                           |          |         |        |  |  |  |  |
| <pre>44 lineupbox(ncol(3), spacing(10),</pre>                                                                         |          |         |        |  |  |  |  |
| 45 ButtonBox("Run all",                                                                                               |          |         | $\sim$ |  |  |  |  |
| <                                                                                                    |          |         | >      |  |  |  |  |

<sup>1.</sup> For JMP Clinical 8 (used for this example), these instructions can be found at <u>https://</u> www.jmp.com/support/downloads/JMPC80\_documentation/Content/JMPCUserGuide/ <u>PR\_L\_ST\_0001.htm</u>.

<sup>-</sup> Click Edit > Run Script to open the NIST Strd - JMP window.

| 🛃 NIST     | StRD - JMP (                           | Clinical              |                           | -                |                       | ×       |
|------------|----------------------------------------|-----------------------|---------------------------|------------------|-----------------------|---------|
|            |                                        |                       |                           |                  |                       |         |
| 8          | Menus are av<br>above. Click,<br>menu. | ailable in hover or u | the auto-h<br>use the Alt | ide me<br>key to | nu strip<br>access th | ie<br>🚫 |
|            | Open Prefe                             | off auto-r<br>rences  | liaing in Pi              | rereren          |                       |         |
| Tiltere    |                                        |                       |                           |                  |                       |         |
| Filters    |                                        |                       |                           |                  |                       |         |
| ✓ NIST     | r/anova                                | $\checkmark$          | NIST/Non                  | LinReg           | ression               |         |
| V NIST     | T/LinearRegre                          | ssion 🖌               | NIST/Univ                 | ariate           |                       |         |
|            |                                        |                       |                           |                  |                       |         |
| Scripts/   | Tables                                 |                       |                           |                  |                       |         |
| NIST/AI    | NOVA/testAt                            | mAgWtFit              | tMod.jsl                  | ^                |                       |         |
| NIST/AI    | NOVA/testAt                            | mAgWtFit              | tYX.jsl                   |                  |                       |         |
| NIST/AI    | NOVA/testSil                           | RstvFitMo             | d.jsl                     |                  |                       |         |
| NIST/AI    | NOVA/testSif                           | RstvFitYX.j           | s                         |                  |                       |         |
| NIST/AI    | NOVA/testSn                            | nLs01FitM             | lod.jsl                   |                  |                       |         |
| NIST/AI    | NOVA/testSn                            | hLs01FitY)            | K.jsl                     |                  |                       |         |
| NIST/AI    | NOVA/testSn                            | nLs02FitM             | lod.jsl                   |                  |                       |         |
| NIST/AI    | NOVA/testSn                            | nLs02FitY)            | K.jsl                     |                  |                       |         |
| NIST/AI    | NOVA/testSn                            | nLs03FitM             | lod.jsl                   |                  |                       |         |
| NIST/AI    | NOVA/testSn                            | nLs03FitY)            | K.jsl                     |                  |                       |         |
| NIST/AI    | NOVA/testSn                            | nLs04FitM             | lod.jsl                   |                  |                       |         |
| NIST/AI    | NOVA/testSn                            | nLs04FitY)            | K.jsl                     |                  |                       |         |
| NIST/AI    | NOVA/testSn                            | nLs05FitM             | lod.jsl                   |                  |                       |         |
| NIST/AI    | NOVA/testSn                            | nLs05FitY)            | K.jsl                     |                  |                       |         |
| NIST/A     | NOVA/testSn                            | hLs06FitM             | lod.jsl                   | $\sim$           |                       |         |
|            |                                        |                       |                           |                  |                       |         |
|            |                                        | 1                     |                           |                  |                       |         |
| Run        | all Run :                              | selected              | Open sel                  | ected            |                       |         |
| Converight | @ 2020 hu S                            | AC Institut           | to los                    |                  |                       |         |
| copyright  | © 2020 by 5                            | M3 Iristitu           | ue mc.                    |                  |                       |         |
|            |                                        |                       |                           |                  |                       |         |

A Click Run all to run the tests.

A series of windows will open and close as JMP runs through all of the tests. A summary window appears when all of the tests have run.

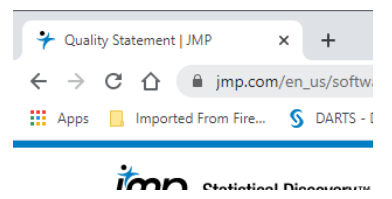

A Click **OK** to view the JMP Journal containing the test results (shown below).

| 🐏 NIST Test Report - JMP Clinical                                                                                                    | - 0                            | ×   |
|----------------------------------------------------------------------------------------------------|--------------------------------|-----|
| Menus are available in the auto-hide menu strip above<br>use the Alt key to access the menu.<br>You can turn off auto-hiding in Preferences. Open Pro                                                                                                    | e. Click, hover o<br>eferences | Í ⊗ |
| Build/Run Details           Version: 15.2.1           Build Date: Sep 11 2020, 07:34:01, Release, JMP           Run Date: 10/30/2020, 12:20:51 PW           VIST Test Summary           Files = 77           Tests = 583           Successes = 583           Failures = 0           Elapsed Time = 15:35 seconds |                                | ~   |
| 4 Details                                                                                                    |                                |     |
| NIST/ANOVA/testAtmAgWtFitMod.jsl                                                                                                    |                                |     |
| NIST/ANOVA/testAtmAgWtFitYX.jsl                                                                                                    |                                |     |
| NIST/ANOVA/testSiRstvFitMod.jsl                                                                                                    |                                |     |
| NIST/ANOVA/testSiRstvFitYX.jsl                                                                                                    |                                |     |
| NIST/ANOVA/testSmLs01FitMod.jsl                                                                                                    |                                |     |
| NIST/ANOVA/testSmLs01FitYX.jsl                                                                                                    |                                |     |
| NIST/ANOVA/testSmLs02FitMod.jsl                                                                                                    |                                |     |
| NIST/ANOVA/testSmLs02FitYX.jsl                                                                                                    |                                |     |
| NIST/ANOVA/testSmLs03FitMod.jsl                                                                                                    |                                |     |
| NIST/ANOVA/testSmLs03FitYX.jsl                                                                                                    |                                |     |
| NIST/ANOVA/testSmLs04FitMod.jsl                                                                                                    |                                |     |
| NIST/ANOVA/testSmLs04FitYX.jsl                                                                                                    |                                |     |
| NIST/ANOVA/testSmLs05FitMod.jsl                                                                                                    |                                |     |
| NIST/ANOVA/testSmLs05FitYX.jsl                                                                                                    |                                | ~   |

In this example, 583 tests were run and passed. No tests failed.

Note: You should save this journal (click File > Save as) for later documentation.

# Step 4: Run a Simple Analysis

- As a final check for JMP Clinical, we shall run a simple analysis.
- A Open JMP Clinical.
- ${}^{\ensuremath{\textcircled{}}}$  From the JMP Clinical main window, click the Reviews tab.

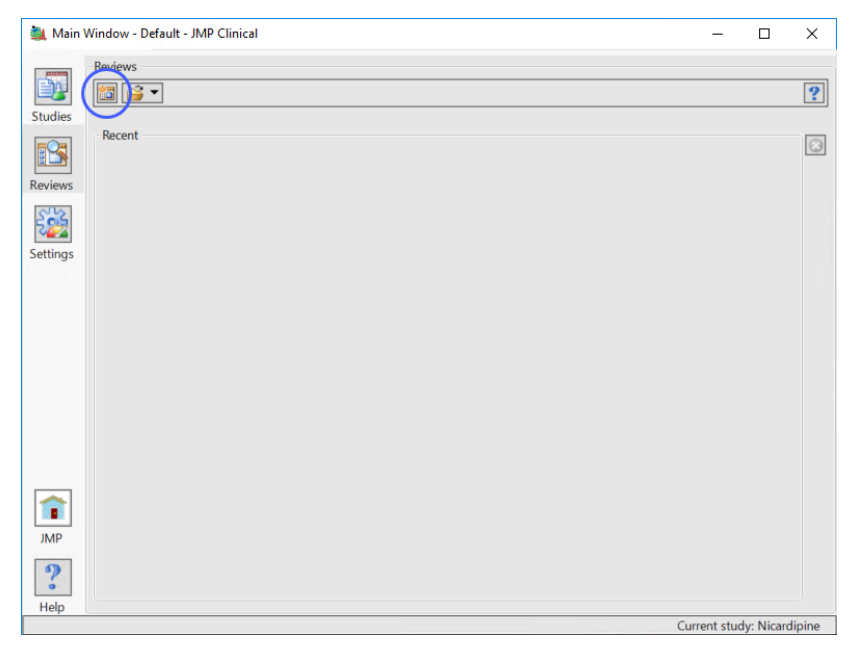

Click the Start a new Review icon to open the Review Builder.

A Select DM Distribution from the list of Clinical Reports and click OK.

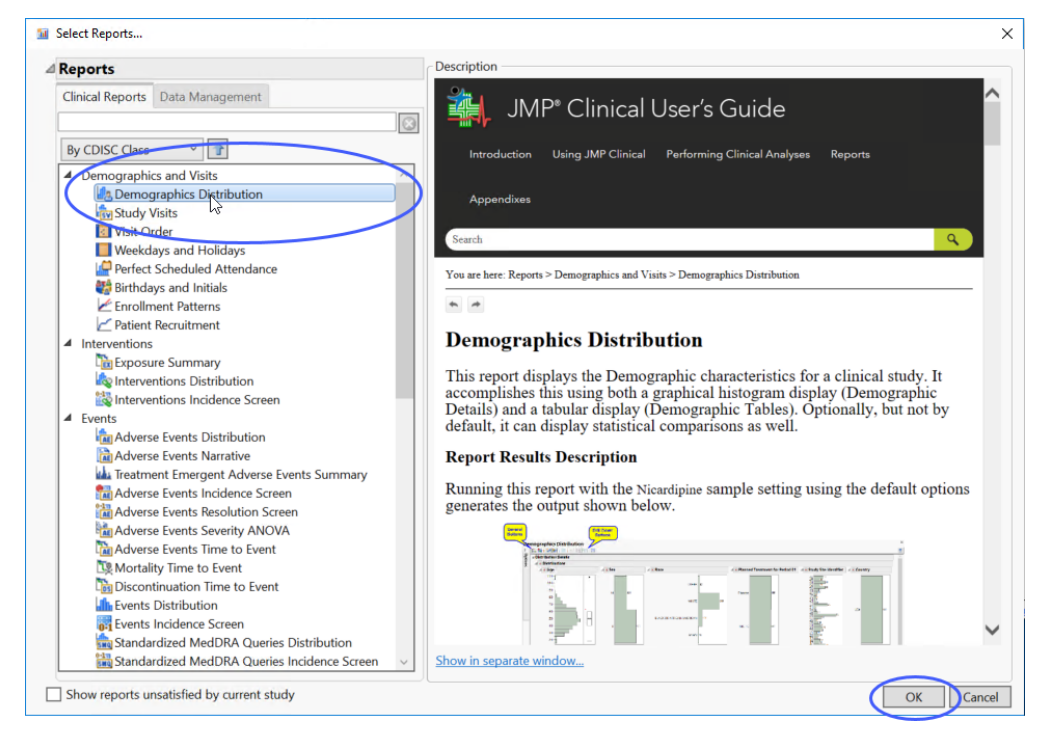

The DM Distribution dialog opens with the included Nicardipine sample data loaded.

| Menus are available in the auto-hide menu strip above. Click, hover or u                                                                                                    |   |     |
|----------------------------------------------------------------------------------------------------|---|-----|
| You can turn off auto-hiding in Preferences. Open Preferences                                                                                                    |   |     |
| 🎽 🖬 🛨 I 🕟 🎬 🔲 I 🖭 🔛 I 🔯                                                                                                    |   | 🍓 😰 |
| emographics Distribution                                                                                                    |   |     |
| mographics Distribution                                                                                                    |   |     |
| ptions                                                                                                    |   |     |
|                                                                                                    | 2 |     |
| General                                                                                                    |   |     |
| Treatment or Comparison Variable to Use                                                                                                    |   |     |
| Actual ~                                                                                                    |   |     |
| Treatment or Comparison Variable                                                                                                    |   |     |
|                                                                                                    |   |     |
| Subjects                                                                                                    |   |     |
| Select the analysis population                                                                                                    |   |     |
| Safety ~                                                                                                    |   |     |
| Select saved subject filter                                                                                                    |   |     |
| ~                                                                                                    |   |     |
| a titlet i sette                                                                                                    |   |     |
| Additional Filters                                                                                                    |   |     |
| Results Perform treatment comparison analysis for demographic variables Create additional distributions for selected variables                                                                                                    |   |     |
| Results Perform treatment comparison analysis for demographic variables reate additional distributions for selected variables                                                                                                    |   |     |
| Results         Perform treatment comparison analysis for demographic variables         Create additional distributions for selected variables         Set Age Groups                                                                             |   |     |
| Results         Perform treatment comparison analysis for demographic variables         Create additional distributions for selected variables         Set Age Groups         Age Groups                                                          |   |     |
| Results         Perform treatment comparison analysis for demographic variables         Create additional distributions for selected variables         Set Age Groups         Age Groups         *Group 1         Drs Am cr29                     |   |     |
| Results         Perform treatment comparison analysis for demographic variables         Create additional distributions for selected variables         Set Age Groups         Age Groups         *Group 1         Ø<= Age < =39                   |   |     |
| Results         Perform treatment comparison analysis for demographic variables         Create additional distributions for selected variables         Set Age Groups         Age Groups         *Group 1         Ø<= Age <=39                    |   |     |
| Results         Perform treatment comparison analysis for demographic variables         Create additional distributions for selected variables         Set Age Groups         ^Age Groups         *Group 1         Ø<< Age <=39                   |   |     |
| Results         Perform treatment comparison analysis for demographic variables         Create additional distributions for selected variables         Set Age Groups         Age Groups         *Group 1         Ø< Age <=39                     |   |     |
| Results         Perform treatment comparison analysis for demographic variables         Create additional distributions for selected variables         Set Age Groups         Age Groups         *Group 1         0<                              |   |     |
| Results         Perform treatment comparison analysis for demographic variables         Create additional distributions for selected variables         Set Age Groups         Age Groups         *Group 1         Øc< Age <=39                    |   |     |
| Results         Perform treatment comparison analysis for demographic variables         Create additional distributions for selected variables         Set Age Groups         Age Groups         Age Groups         *Group 1         Ø<= Age <=39 |   |     |
| Results         Perform treatment comparison analysis for demographic variables         Create additional distributions for selected variables         Set Age Groups         Age Groups         *Group 1         Ø<= Age <=39                    |   |     |
| Results         Perform treatment comparison analysis for demographic variables         Create additional distributions for selected variables         Set Age Groups         Age Groups         *Group 1         Ø<= Age <=39                    |   |     |
| Results         Perform treatment comparison analysis for demographic variables         Create additional distributions for selected variables         Set Age Groups         Age Groups         *Group 1         Ø<= Age <=39                    |   |     |
| Results         Perform treatment comparison analysis for demographic variables         Create additional distributions for selected variables         Set Age Groups         Age Groups         *Group 1         0<                              |   |     |
| Results         Perform treatment comparison analysis for demographic variables         Create additional distributions for selected variables         Set Age Groups         Age Groups         Age Group 1         Ø<< Age <=39                 |   |     |
| Results         Perform treatment comparison analysis for demographic variables         Create additional distributions for selected variables         Set Age Groups         Age Groups         Age Groups         *Group 1         Ø<= Age <=39 |   |     |

## Click Run.

A Results window (partially shown below) opens, showing an analysis dashboard and the distribution results.

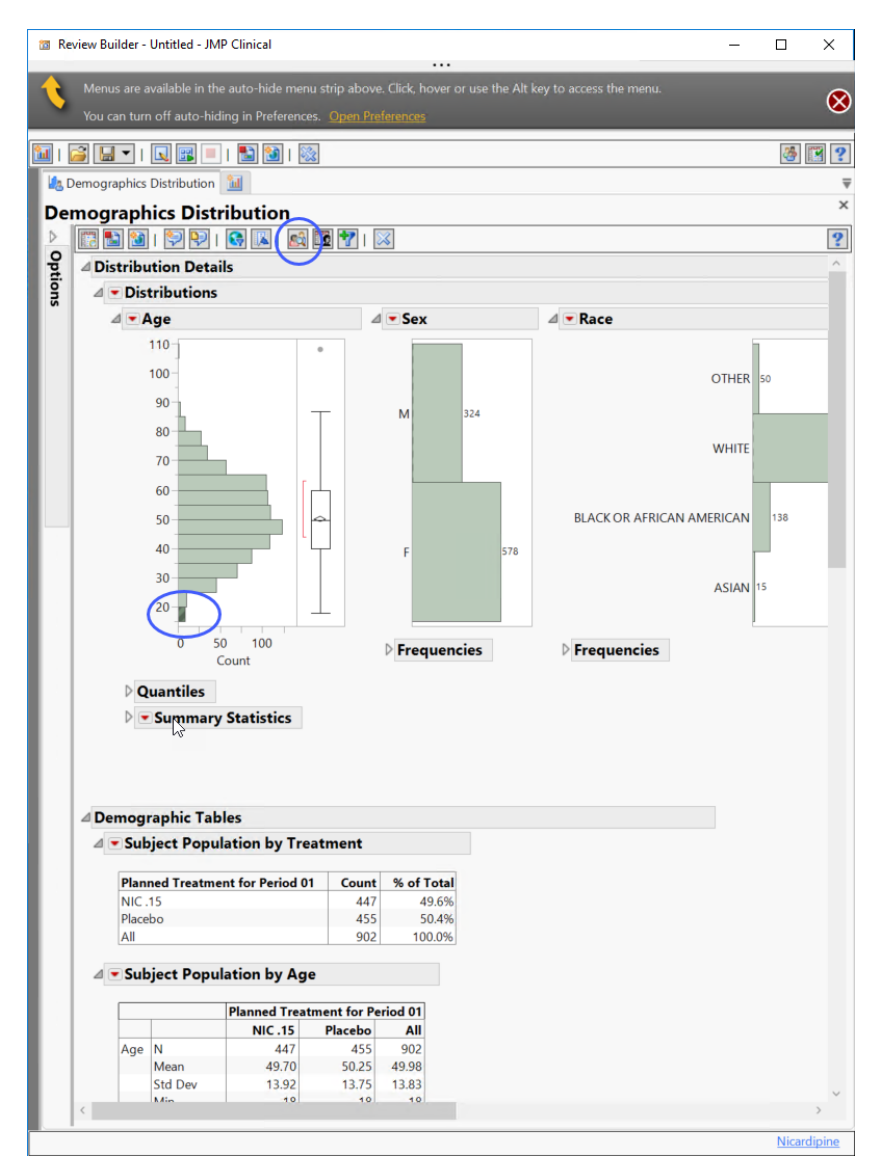

- <sup>o</sup> Click on the bottom bar of the Age distribution panel (corresponds to all subjects younger than 20 years of age). The bar will change color.
- A Click Profile Subjects.

A Profile Subjects window appears.

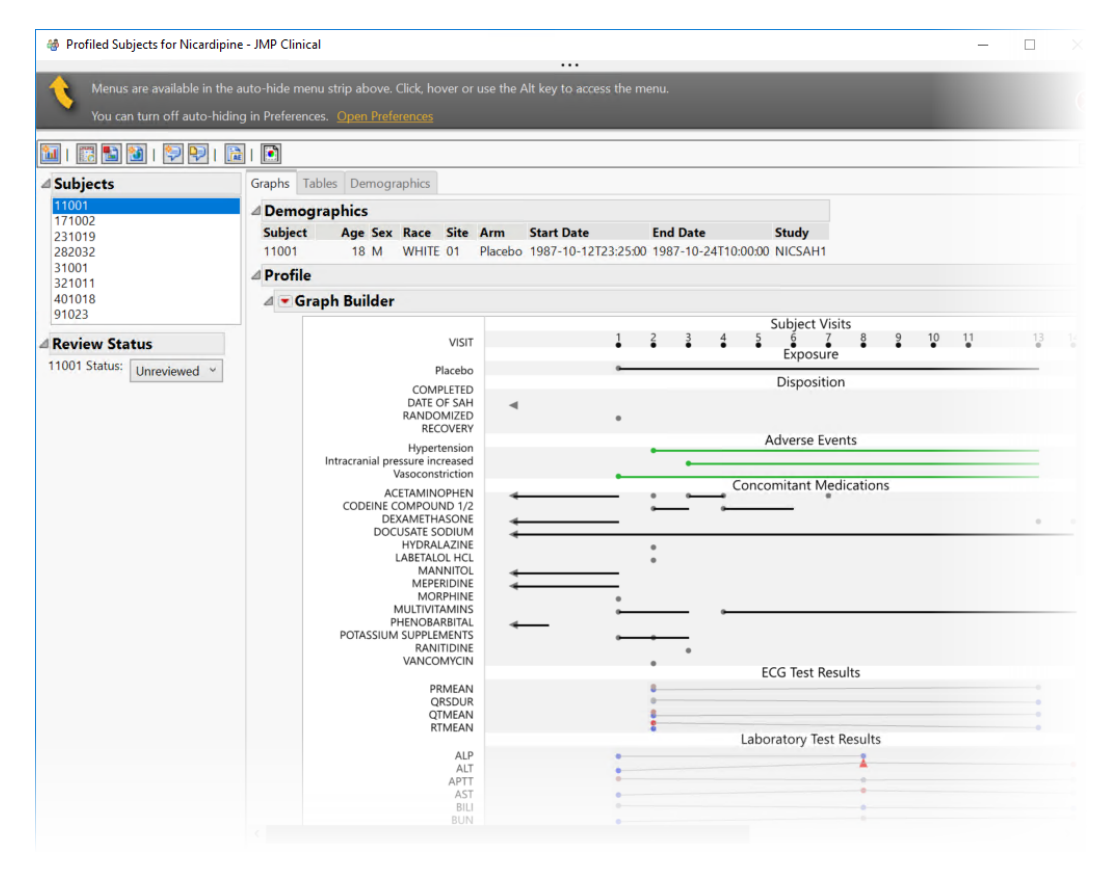

If these analyses run as shown, JMP Clinical has been successfully installed.